# 電子工作 model car

XnnYygn 2014-11-18

# 1 overview

### 1.1 keyword

model car, bluetooth(bc04), l298n, ultrasonic sensor(hcsr04), motor, speed measurement

# 1.2 presentation

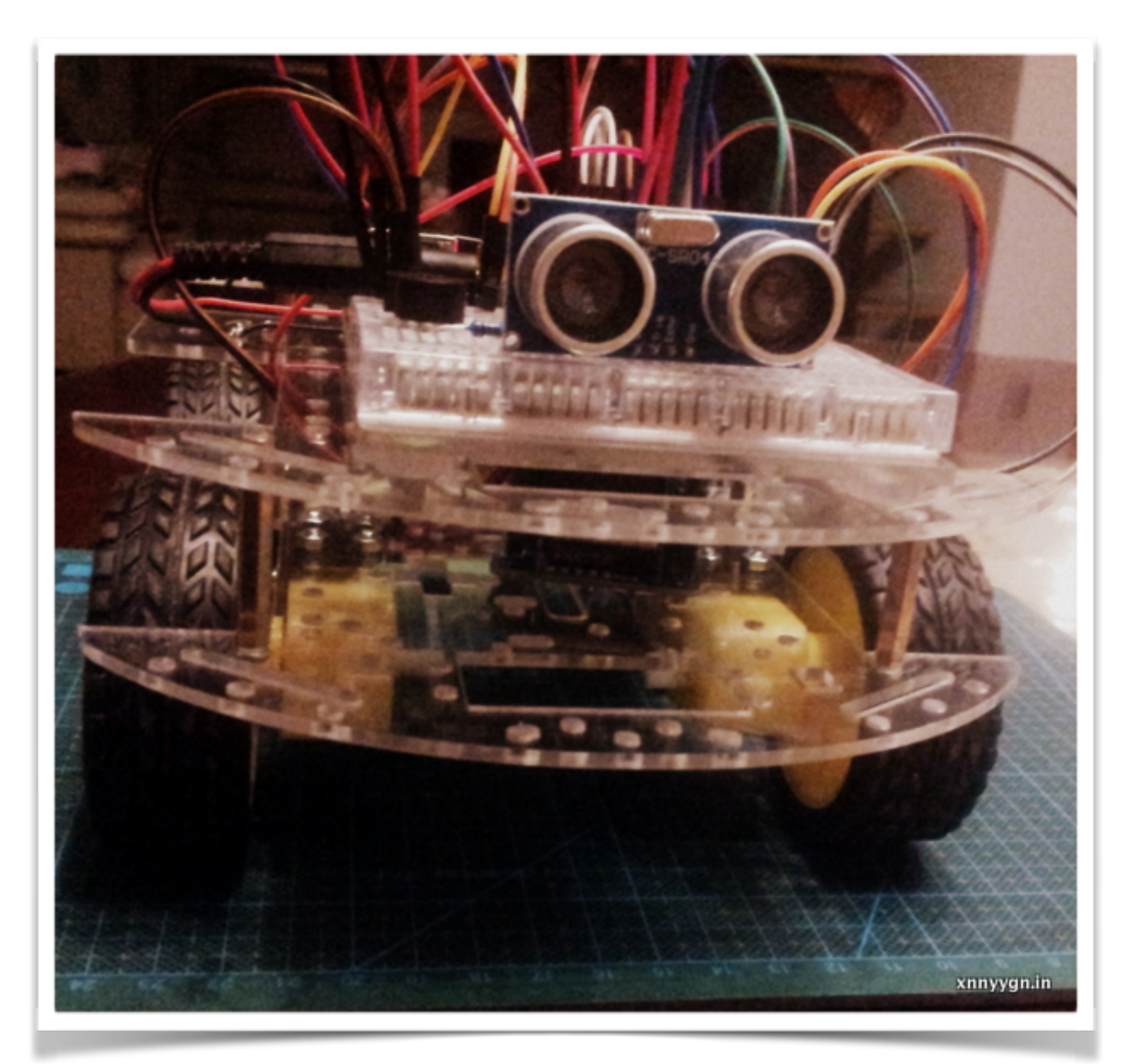

android controller

| 👔 🛞 🛞 , <sub>II</sub> 🖬 20:56 |  |  |
|-------------------------------|--|--|
| ត្នៅ Simple Remote Controller |  |  |
| MODEL CAR                     |  |  |
|                               |  |  |
|                               |  |  |
|                               |  |  |
|                               |  |  |
| Advance                       |  |  |
| Stop                          |  |  |
| Back                          |  |  |
| Test                          |  |  |
|                               |  |  |
|                               |  |  |
|                               |  |  |

# 1.3 how to play

| widget        | action                                                                                                    |
|---------------|----------------------------------------------------------------------------------------------------|
| speed seekbar | middle is full power advance or back<br>left most is turn left(left min, right max)<br>right most is turn right(left max, right min) |
| advance       | left middle speed, right middle speed                                                                                                |
| stop          | stop                                                                                                    |
| back          | left middle speed back, right middle speed back                                                                                      |
| test          | test communication                                                                                                    |

実はXYZ加速度センサーで左とか右とか操作もできるが、調整の必要がある。簡単のため、ここで直接数字でコントロールする。

# 1.4 pictures

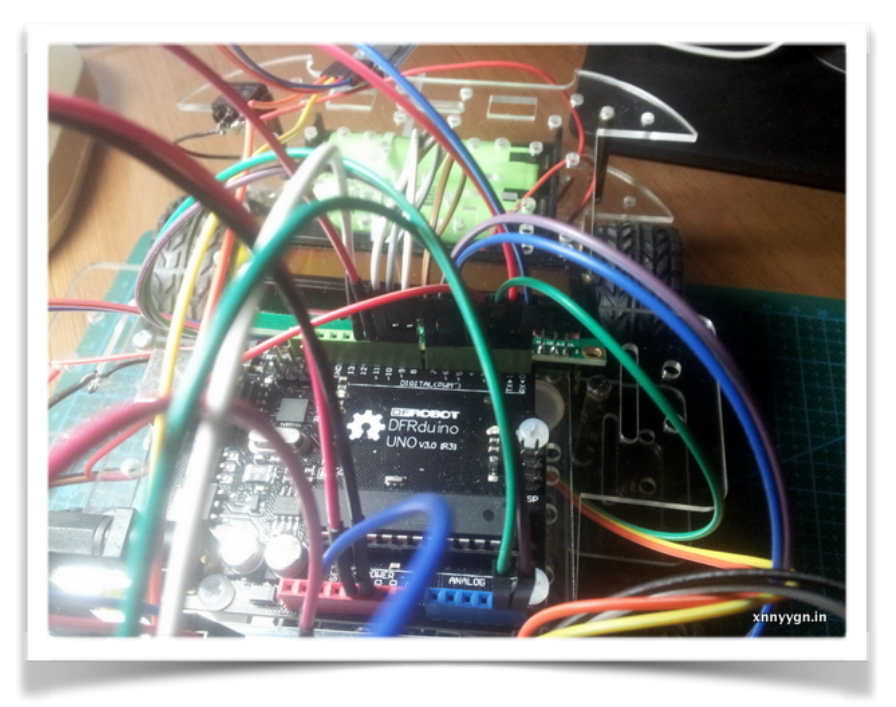

D0(RXN)~D12全部接続しました。これ以上はシールドやArduino Megaなどが必要です。

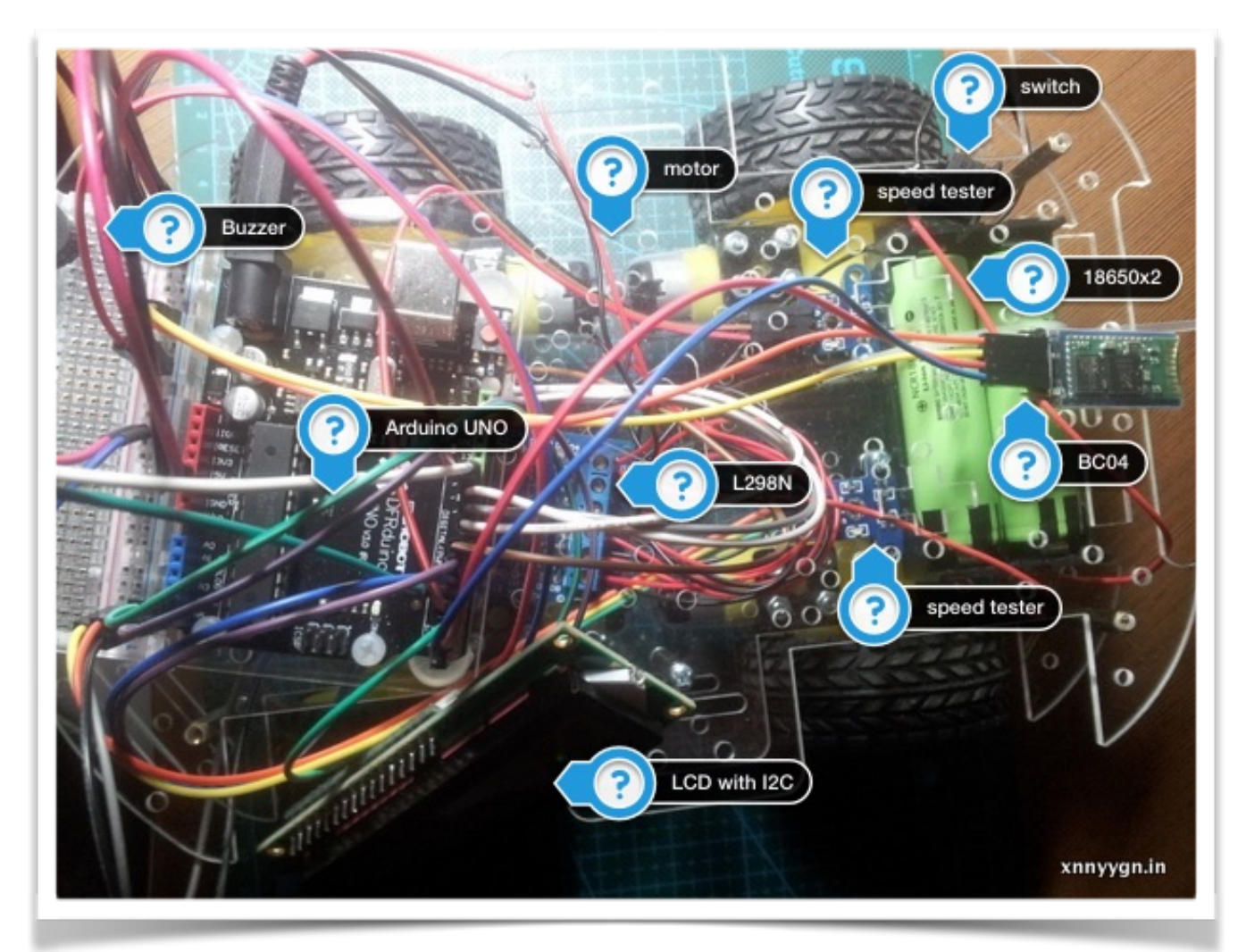

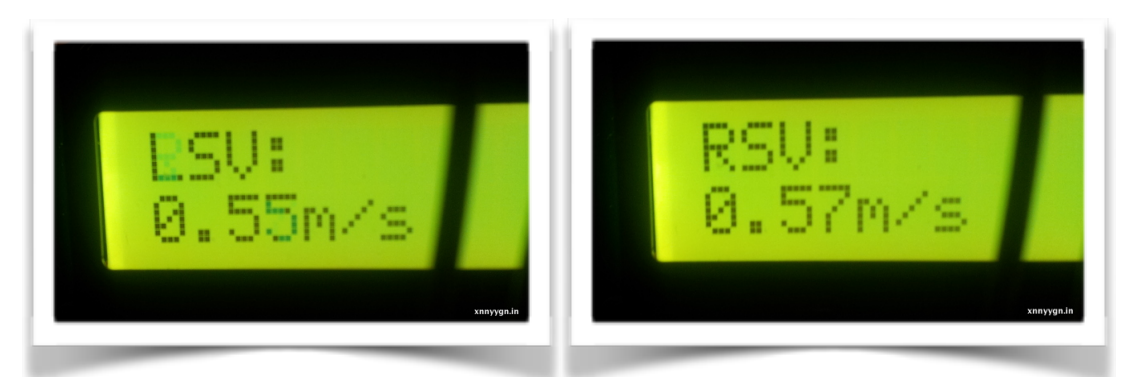

左の速度と右の速度。普通のモーターなので、速くない。

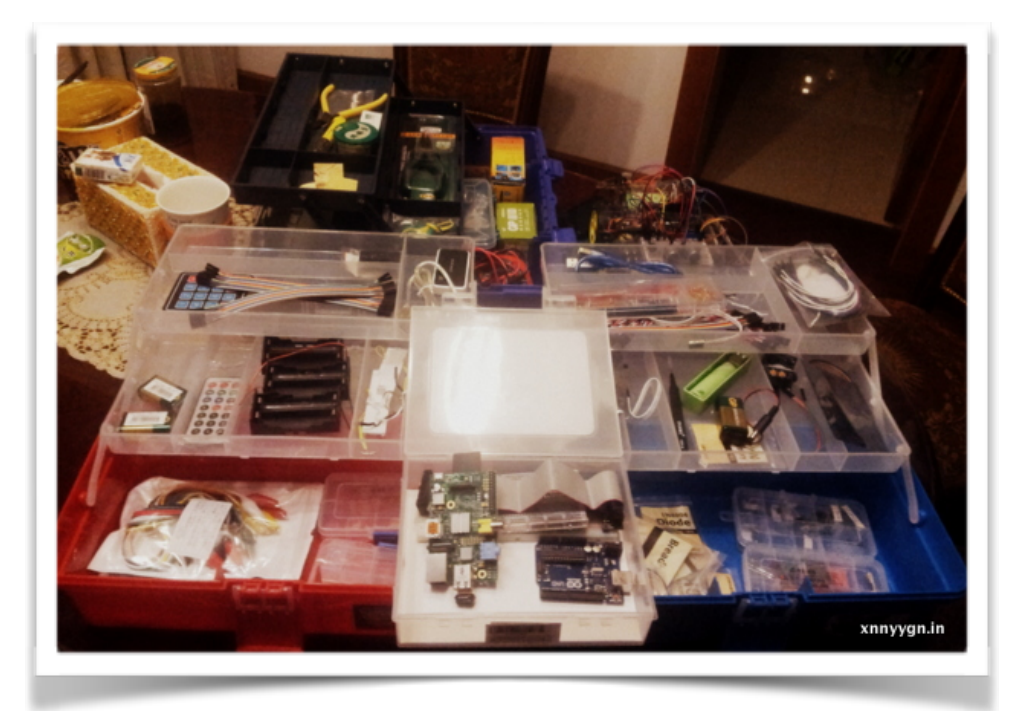

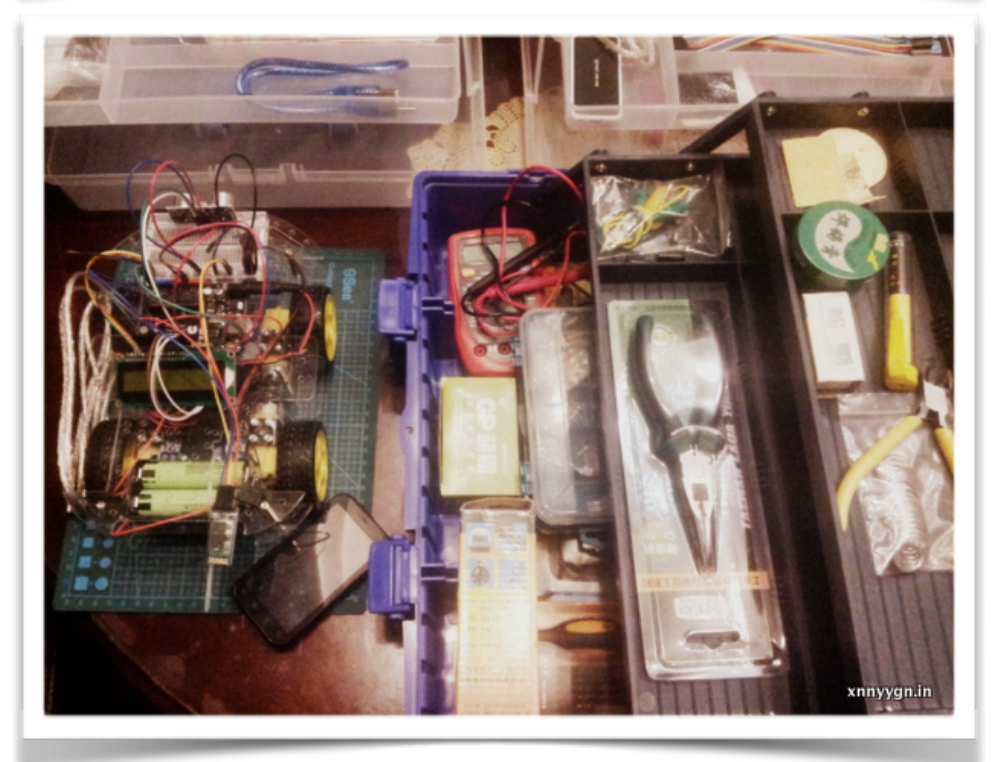

今まで全部のツール。この作品のためといえるのも過言ではない。

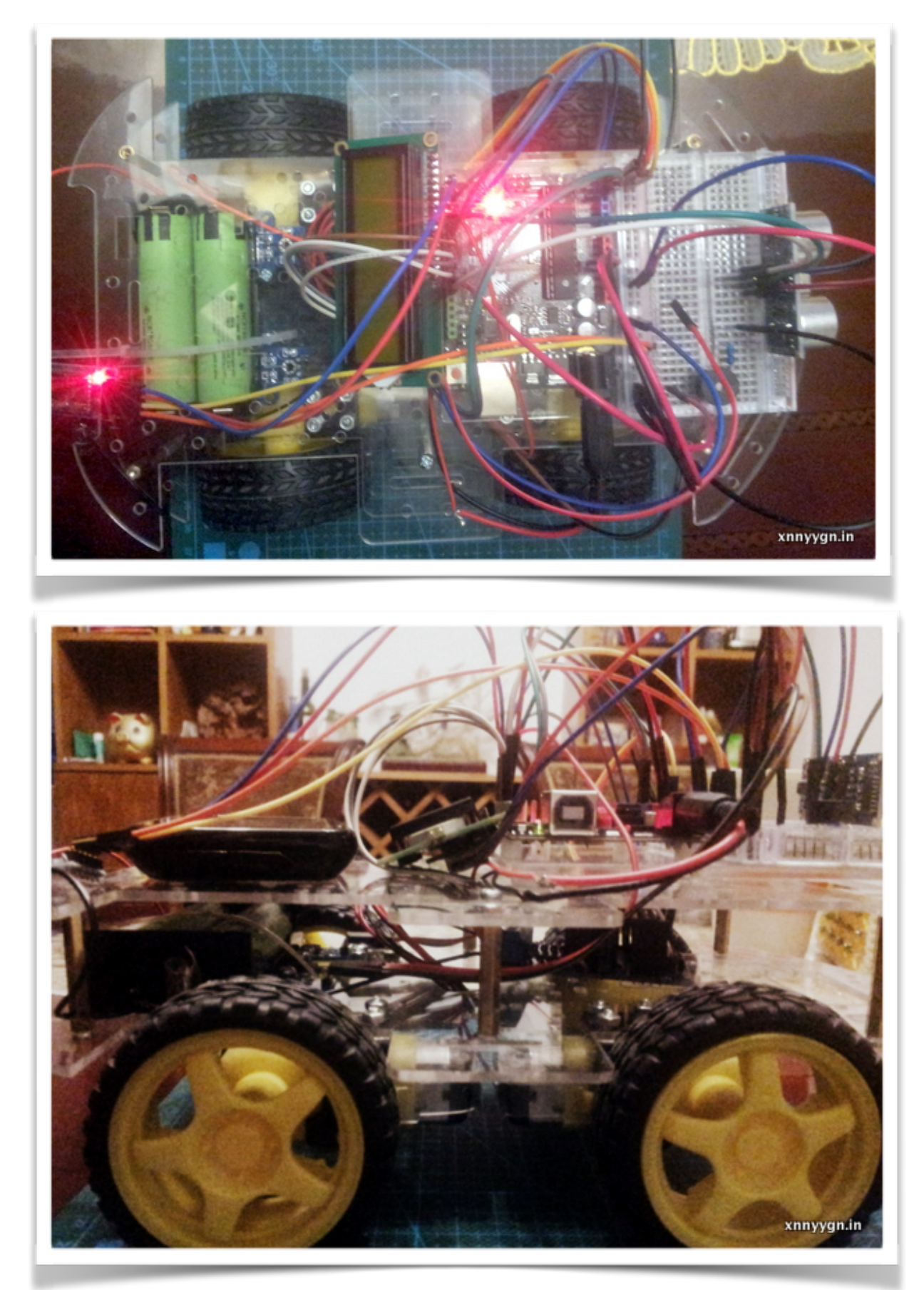

# 2 design

## 2.1 features

- 前に動く
  後ろに動く
  すぐ止める
  左と右の違う速度で左や右を向かって動く
  速度を測る

## 2.2 parts

| Name                     | Description                              |
|--------------------------|------------------------------------------|
| Arduino UNO x 1          | controller                               |
| BC04 x 1                 | bluetooth                                |
| L298N x 1                | motor controller                         |
| basic model car set x 1  | motor x 4(1:48), speed tester module x 2 |
| 18650 x 2                | power, 7.4v                              |
| 18650 battery box(2) x 1 |                                          |
| HCSR04 x 1               | ultrasonic sensor                        |
| buzzer x 1               |                                          |
| 1KR x 1                  | for buzzer                               |
| LCD with I2C x 1         |                                          |
| breadboard x 1           |                                          |
| switch x 1               |                                          |

## 2.3 pin data sheet and connections

#### 2.3.1 power solution

電源は2つの18650です。電圧は7.4Vになります。直接その電源をモーターの電源としてL298Nに 輸入します。 もう一方、この電源はArduinoの電源として使われます。 L298Nのコントロールするための電源はArduinoから提供します。

#### 2.3.4 VCC and GND

- HCSR04
- speed test module x 2
- · LCD with I2C
- BC04
- L298N

#### 2.3.3 arduino UNO D0 ~ D12

| Arduino pin | part                     | part pin |
|-------------|--------------------------|----------|
| D0(RXN)     | BC04(bluetooth)          | TXN      |
| D1(TXN)     | BC04(bluetooth)          | RXN      |
| D2          | speed test module(left)  | S        |
| D3          | speed test module(right) | S        |
| D4          | HCSR04(ultrasonic)       | TRIG     |
| D5(PWM)     | L298N                    | M2 ENB   |
| D6          | L298N                    | M1 ENA   |
| D7          | L298N                    | M1 IN1   |
| D8          | L298N                    | M1 IN2   |
| D9          | L298N                    | M2 IN3   |
| D10         | L298N                    | M2 IN4   |
| D11         | buzzer                   |          |
| D12         | HCSR04(ultrasonic)       | ECHO     |

#### 2.3.3 others

- · LCD with I2C SDA -> Arduino A4
- LCD with I2C SCL -> Arduino A5

#### 2.4 arduino

コードは多いので、9つのファイルに分けます。

| Tab Name(File Name)        | Description               |
|----------------------------|---------------------------|
| modelcar.ino               | main                      |
| motor_ctrl.(hlcpp)         | motor controller          |
| serial_ctrl_server.(hlcpp) | server for serial control |
| speed_tester.(hlcpp)       | speed measurement         |
| hcsr04(library)            | ultrasonic sneosr         |

27 // pinM11, pinM12, pinM1Pwm, pinM21, pinM22, pinM2Pwm

28 MotorCtrl motorCtrl(7, 8, 6, 9, 10, 5);

```
29 SerialCtrlServer serialCtrlServer;
```

30 HCSR04 hcsr04(4, 12); // pin trig, pin echo

```
31 SpeedTester speedTester;
```

```
32
```

```
33 LiquidCrystal_I2C lcd(0x27, 16, 2);
```

```
37 void setup() {
     motorCtrl.init();
38
39
     serialCtrlServer.init();
40
     hcsr04.init();
41
42
     speedTester.init();
43
     attachInterrupt(0, speedTestIncreaseRightCount, CHANGE);
44
45
     lcd.init();
46
     lcd.backlight();
47
48
     Serial.begin(115200);
49
     workingStatus = STATUS_STOP;
50
51
     pinMode(2, INPUT);
52
     pinMode(3, INPUT);
53 }
54
55 void loop() {
56
     checkDistance();
57
     serialCtrlServer.read();
58
     processCmd();
59
     speedTest();
60 }
```

見た通り、中心のLOOPは簡単な4つのコマンドだけです。

```
62 void checkDistance() {
63
     float distance = hcsr04.getDistance(2320);
     if(distance >= 0 && distance < 40) {
64
65
       if(workingStatus == STATUS_ADVANCE) {
66
          stopMe();
67
          buzzWarning();
68
       }
69
     }
70 }
```

まずHCSR04で距離を測ります。ここにある2320は「もし2.320秒で信号は戻らないなら、すぐ キャンセルします」ということです。もし指定しなかったら、前に障害物がない場合、ここは何 秒以上かかります。 それに、状態を確認も必要です。後ろに戻る時、前に障害物があっても大丈夫でしょう。

```
128 void processModelCarFreeCmd() {
      int pwm1 = serialCtrlServer.getPayloadByte(0);
129
130
      int pwm2 = serialCtrlServer.getPayloadByte(1);
131
      switch(workingStatus) {
132
        case STATUS_ADVANCE:
133
          motorCtrl.run(pwm1, pwm2);
134
          break;
135
       case STATUS_BACK:
136
          motorCtrl.run(-pwm1, -pwm2);
137
          break;
138
      }
139 }
140
```

実は9つのファイルに分けてると、コードはとても簡単に見えます。ここは一つの典型です。 携帯からのデータを左と右のPWM値としてコントロールに輸入することです。 モーターのコントロールは自動的に一つのPWM値を3つのコマンドに分けます。

PWM1 180 =>

digitalWrite(M1\_1, HIGH); digitalWrite(M1\_2, LOW); digitalWrite(M1\_ENA, 180);

もし数値はゼロなら、止まります。ゼロ以下なら、後ろに戻るということになります。

コードはmotor\_ctrl.cppにあります。

```
41 void MotorCtrl::setPinValueByPwm(int pinMx1, int pinMx2, int pinMxPwm, int pwm) {
42
     if(pwm > 255) {
       setPinValue(pinMx1, HIGH, pinMx2, LOW, pinMxPwm, 255);
43
44
     } else if(pwm > 0) {
45
       setPinValue(pinMx1, HIGH, pinMx2, LOW, pinMxPwm, pwm);
46
     } else if(pwm == 0) {
       setPinValue(pinMx1, LOW, pinMx2, LOW, pinMxPwm, 0);
47
48
     } else if(pwm > -255) {
49
       setPinValue(pinMx1, LOW, pinMx2, HIGH, pinMxPwm, -pwm);
50
     } else {
51
       setPinValue(pinMx1, LOW, pinMx2, HIGH, pinMxPwm, 255);
52
     }
53 }
```

コマンドを処理する

```
103 void processCmd() {
      if(serialCtrlServer.cmdAvailable()) {
104
105
        switch(serialCtrlServer.getProtocolType()) {
106
          case PROTOCOL_MODELCAR_TEST:
107
            serialCtrlServer.done(SerialCtrlServer::RETURN_CODE_OK);
108
            break;
          case PROTOCOL_MODELCAR_BASIC_OP:
109
110
            processModelCarBasicOpCmd();
111
            serialCtrlServer.done(SerialCtrlServer::RETURN_CODE_OK);
112
            break;
113
          case PROTOCOL_MODELCAR_SPEED:
114
            processModelCarSpeedCmd();
115
            serialCtrlServer.done(SerialCtrlServer::RETURN_CODE_OK);
116
            break;
117
          case PROTOCOL_MODELCAR_FREE:
118
            processModelCarFreeCmd();
119
            serialCtrlServer.done(SerialCtrlServer::RETURN_CODE_OK);
120
            break;
121
          default:
122
            serialCtrlServer.done(SerialCtrlServer::RETURN_CODE_UNKNOWN_PROTOCOL);
123
            break:
124
        }
125
      }
126 }
127
```

プロトコルのコードを判断し、別々のコマンドを処理する仕組みです。 普通コマンドを処理する流れはこれです(serial\_ctrl\_server.hにあります)

```
24
     public:
25
26
       static const int RETURN_CODE_OK = 48;
27
       static const int RETURN_CODE_UNKNOWN_PROTOCOL = 49;
28
29
       void init();
30
       int read();
31
       bool cmdAvailable();
32
       int getProtocolType();
33
       int getPayloadLength();
34
       byte getPayloadByte(int index);
35
       void done(int returnCode);
```

setupでinit()。loopの中に read -> cmdAvailable? -> getXxx -> done -> read ...

\_\_\_

なお、もう一つ注意するべきことがあります。serial\_ctrl\_server.cppでは

```
22 int SerialCtrlServer::read() {
23 int nBytes = Serial.available();
24 if(readStatus == STATUS_DONE || nBytes == 0) {
25 return 0;
26 }
27
28 for(int i = 0; i < nBytes; i++) {
</pre>
```

ここavailableから戻る数値を使ってループするのは必要です。なぜならば、一番上のループ (modelcar.loop)に距離を測るコードがあります。毎回距離は測ると、時間が一秒ぐらいかかりま す。もし携帯から8 bytesのデータが来ると、8秒以上反応できないということになります。だか ら、毎回データが来ったら、コマンドの最後まで読みます。

```
72 void speedTest() {
73
   switch(speedTester.check(SPEED_TEST_INTERVAL)) {
74
      case SpeedTester::TEST_SIDE_LEFT:
75
         detachInterrupt(0);
76
         attachInterrupt(1, speedTestIncreaseLeftCount, CHANGE);
77
         lcd.clear();
78
         lcd.print("LSV: ");
79
         lcd.setCursor(0, 1);
80
        lcd.print(speedTester.getLeftSpeed() * speedK);
81
        lcd.print("m/s");
82
        break;
      case SpeedTester::TEST_SIDE_RIGHT:
83
         attachInterrupt(0, speedTestIncreaseRightCount, CHANGE);
84
85
         detachInterrupt(1);
86
         lcd.clear();
         lcd.print("RSV: ");
87
88
         lcd.setCursor(0, 1);
89
         lcd.print(speedTester.getRightSpeed() * speedK);
90
         lcd.print("m/s");
91
         break;
92
     }
93 }
94
```

このコードには、スビードを両方で測ることではありません。最初はそういうつもりですが、で もArduinoは2つの中断はできませんようです。そしたら、「左一秒右一秒」ということになりま す。 それに、speed testerの一部のコードはspeed\_tester.(hlcpp)にあるません。attachInterruptなどの コードはmodelcar.inoに置きます。一緒にspeed\_tester.cppに置くのはちょっと難しいことになり ます。

最後はHCSR04のコード

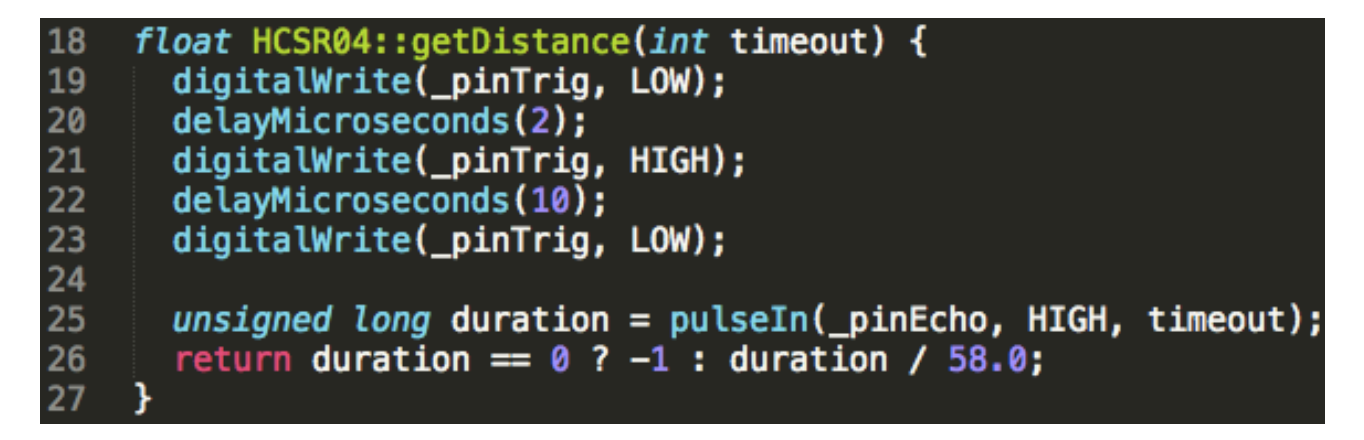

あんまり難しくないが、ここにあるtimeoutは必要です。 実に距離を測る時、一秒以上信号が戻らないなら、一秒以上の距離があるんでしょう。 以上はArduino側のコードです。

#### 2.5 bluetooth client

前回のRELAY-LEDのアプリの基に作られました。違うのはプロトコルとコントロールのインター フェイスです。

プロトコルには、前回言った通り通信の雑音データがあるので、今回同期するヘッドを付けました。そして、Arduino側もっと簡単に読むためにプロトコルを改正しました。

```
@Override
     public void write(OutputStream out, DualSideSpeed payload) throws IOException {
Ó
         ProtocolUtils.writeSyncHead(out);
         out.write(getProtocolType());
         out.write(2);
         out.write(payload.getPwm1());
         out.write(payload.getPwm2());
     3
Ĥ.
     @Override
     public Integer read(InputStream in) throws IOException {
         return ProtocolUtils.readWithTimeout(in);
public static void writeSyncHead(OutputStream out) throws IOException {
    for(int i = ProtocolConstants.SYNC_HEAD_LEN - 1; i > 0; i--) {
        out.write(ProtocolConstants.SYNC_HEAD_BODY);
    }
    out.write(ProtocolConstants.SYNC_HEAD_END);
3
```

SYNC\_HEAD\_LEN今回5を設定しました。実はArduinoはいくら同期するデータがいいというコードを設計したので、具体的に幾つを設定するのが大丈夫です。調整するとき、雑音データは3byte ぐらいですので、同期データは3以上設定しました。

全部加えて、典型は

SEND: [4: SYNC\_HEAD\_BOY][1:SYNC\_HEAD\_END][1:PROTOCOL\_CODE] [1:PAYLOAD\_LENGTH][n:PAYLOAD]

RECEIVE: [1:RETURN\_CODE]

Arduino側のコード

```
int incomingByte = Serial.read();
if(readStatus == STATUS_START && incomingByte == SYNC_BODY) {
  readStatus = STATUS_SYNC_BODY;
}else if(readStatus == STATUS_SYNC_BODY && incomingByte == SYNC_END) {
  readStatus = STATUS_SYNC_END;
}else if(readStatus == STATUS_SYNC_END) {
 protocolType = incomingByte;
 readStatus = STATUS_PROTOCOL;
}else if(readStatus == STATUS_PROTOCOL) {
 payloadLength = incomingByte;
  readStatus = STATUS_PAYLOAD_LENGTH;
}else if(readStatus == STATUS_PAYLOAD_LENGTH) {
  if(currentReadCount > PAYLOAD_BUFFER_SIZE) {
    readStatus = STATUS_DONE;
    break;
 }else {
    if(currentReadCount < payloadLength) {</pre>
      payloadBuffer[currentReadCount++] = incomingByte;
    }
    if(currentReadCount == payloadLength) {
      readStatus = STATUS_DONE;
      break;
    }
 }
}
```

状態の変更

STATUS\_START -> STATUS\_SYNC\_BODY -> STATUS\_SYNC\_END -> STATUS\_PROTOCOL -> STATUS\_PAYLOAD\_LENGTH -> STATUS\_DONE

インターフェイス

```
@Override
public void onStopTrackingTouch(SeekBar seekBar) {
    int value = seekBar.getProgress();
    if (value < 255) {
        mActivity.send(mDirectionProtocol, new DualSideSpeed(Math.max(value, 30), 255));
    } else {
        mActivity.send(mDirectionProtocol, new DualSideSpeed(255, Math.max(seekBar.getMax() - value, 30)));
    }
}</pre>
```

車モデルを左や右に向かって動かすのは左と右の速度を調整するのは必要です。もし左に向かう ら、左0、右255(最大)はどうですかね。実際できないです。車は止まります。でも、10とか、 20とか、それなら大丈夫です。なぜ左の電流(0)は右に影響するのはちょっとわからないです ね。でももしあったら、ゼロ以上に設定すれば大丈夫です。

#### 2.6 problems

製品から見ると、ちょっと簡単かもしれません。それはそんですね、前に障害物があったら、止めるだけです。もし自動的に後ろに戻て、別の方向へ向かえばかなりいいでしょう。でも、子供から遠隔操作で車モデルを動かすのが憧れる私にとって、今のは充分でしょう。 でも、これを作るのは全部順調ではないです。部品から組み立てたり、プログラムを調整したりするのは3日間経ちました。もし携帯のアプリの開発も含めて、一週間になるんでしょう。幸い アプリは前回の作品(RELAY-LED、5日間かかった)でだいぶ開発しました、今回はただ一部を 改正するだけで済みます。 下のは作品を作る間あった問題です。参考になれば嬉しいですが。

2.6.1 Arduinoのコードはアップロードできない

ArduinoのD0(RXN), D1(TXN)はアップロードする時BC04のTXN, RXNを連携しないでください。 BC04だけではなく、他の部品もです。

なお、BC04はBLUETOOTHの部品ですが、ただBC04で遠隔でコードはアップロードできません。

2.6.2 モーターは動かない

USBはただArduinoに電力を提供します。モーターの電源は別です。 USBの電力でモーターを動けますか?たぶんできます。でもとても遅いかもしれません。 今回は18650 x 2(7.4v)の電源でもそんなに速くありません。

2.6.2 モーターは動いてすぐ停まる

電圧は低い可能性があります。一日で私の18650の電圧は4.2vから3.3vになりました。これは 3200mAhなのよ。 解決の方法もう一つがあります。両方は255で出力ではない、200以下に調整してみてください。

2.6.3 車は反応ない

コードのせいかもしれません。

Arduinoは直接デバックできないので、エンジニアの能力を発揮して問題を探そう。 Arduino UNOは一つのserial portしかありませんので、megaなら2つのserial portでデバックできるかもね。私がBLUETOOTHという通信手段を選んで、今回の作品でいろんな不便さがあります でしょう。もしRaspberry Piの無線WIFIなら、コードのアップロードも余裕でしょう。でも、 Raspberry Piは直接のPWMはない。そして、どうやったら中断で速度を測るのが調べる必要があ ります。

最後、私はHCSR04で距離を測るとそのあと通信のコードの組み合わせから問題を見つかりました。

2.6.4 LCDの字が暗くなる

電圧を測るべきです。そして、LCDのbacklightを消してください。

2.6.5 L298N音がある

人力の電流でモーターを動かないです。ゼロではない、30ぐらい試してください。

2.6.6前に障害物がないのに、突然距離が出る

一つは電圧は低い。

もう一つは前に向かう時電流の雑音。これはちょっと調べことはない。器材などは必要です。 解決方法はたぶんHCSR04を独立の電路に設置するかも。 これは常に出てるわけではないので、もっと調べる必要があります。